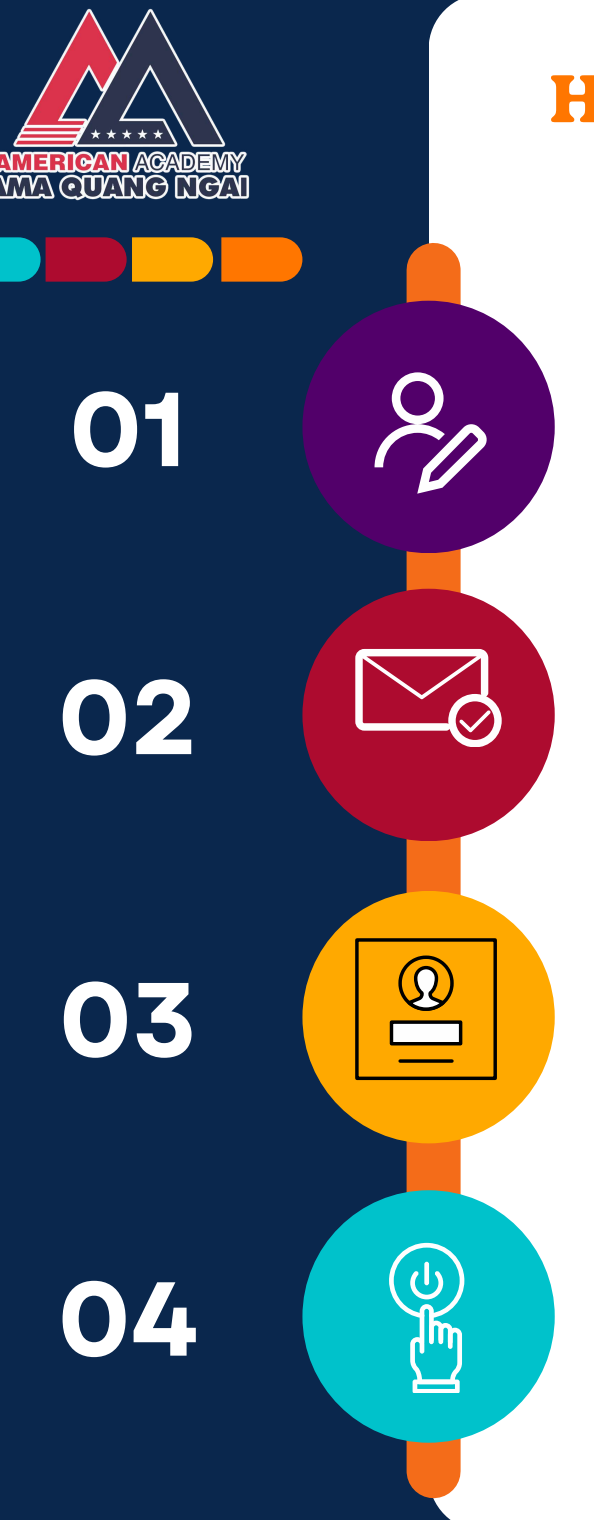

### HƯỚNG DẪN ĐĂNG KÝ & ĐĂNG NHẬP GIÁO TRÌNH NXB MACMILLAN

**BƯỚC 1:** Đăng ký tài khoản

**BƯỚC 2:** Xác nhận tài khoản bằng Email trung tâm cung cấp

**BƯỚC 3** Đăng nhập tài khoản

**BƯỚC 4** Kích hoạt mã code của giáo trình

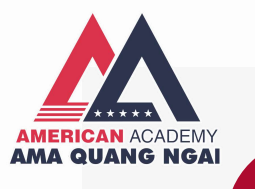

# 01 **BƯỚC 1: ĐĂNG KÝ TÀI KHOẢN**

1.1. Truy cập website của Nhà xuất bản Bấm vào link:

https://www.macmillaneducationeverywhere.com

1.2. Bấm vào: "Register"

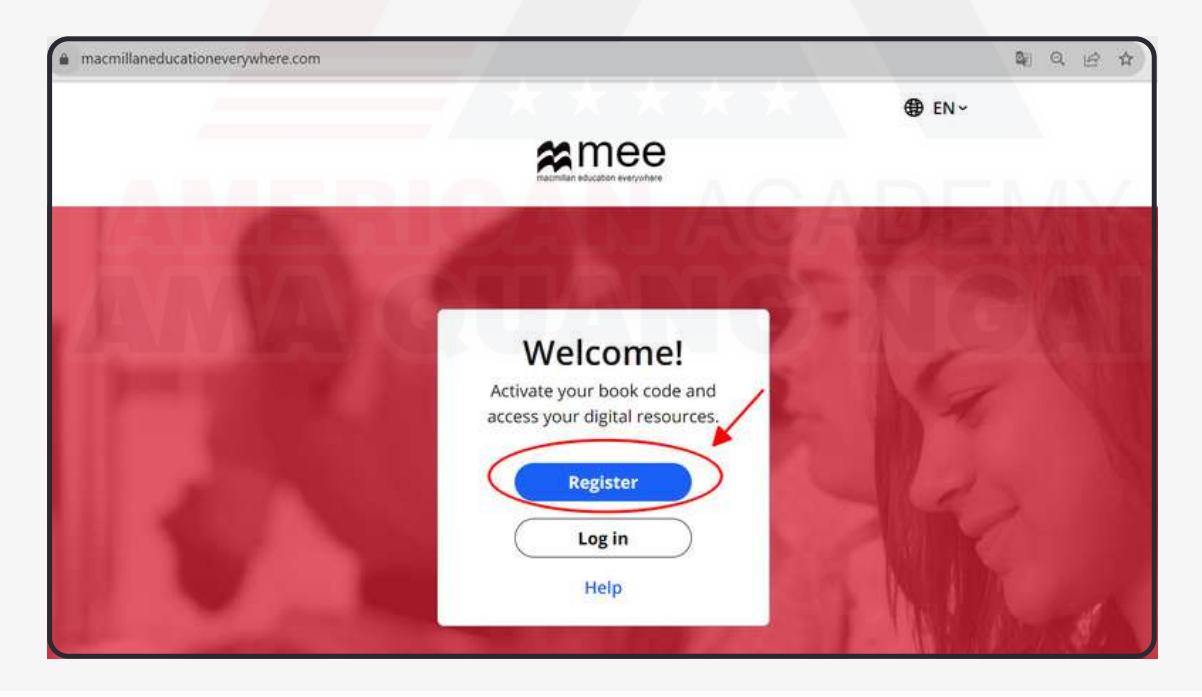

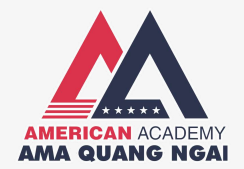

#### 1.2. Chọn "Register a new account"

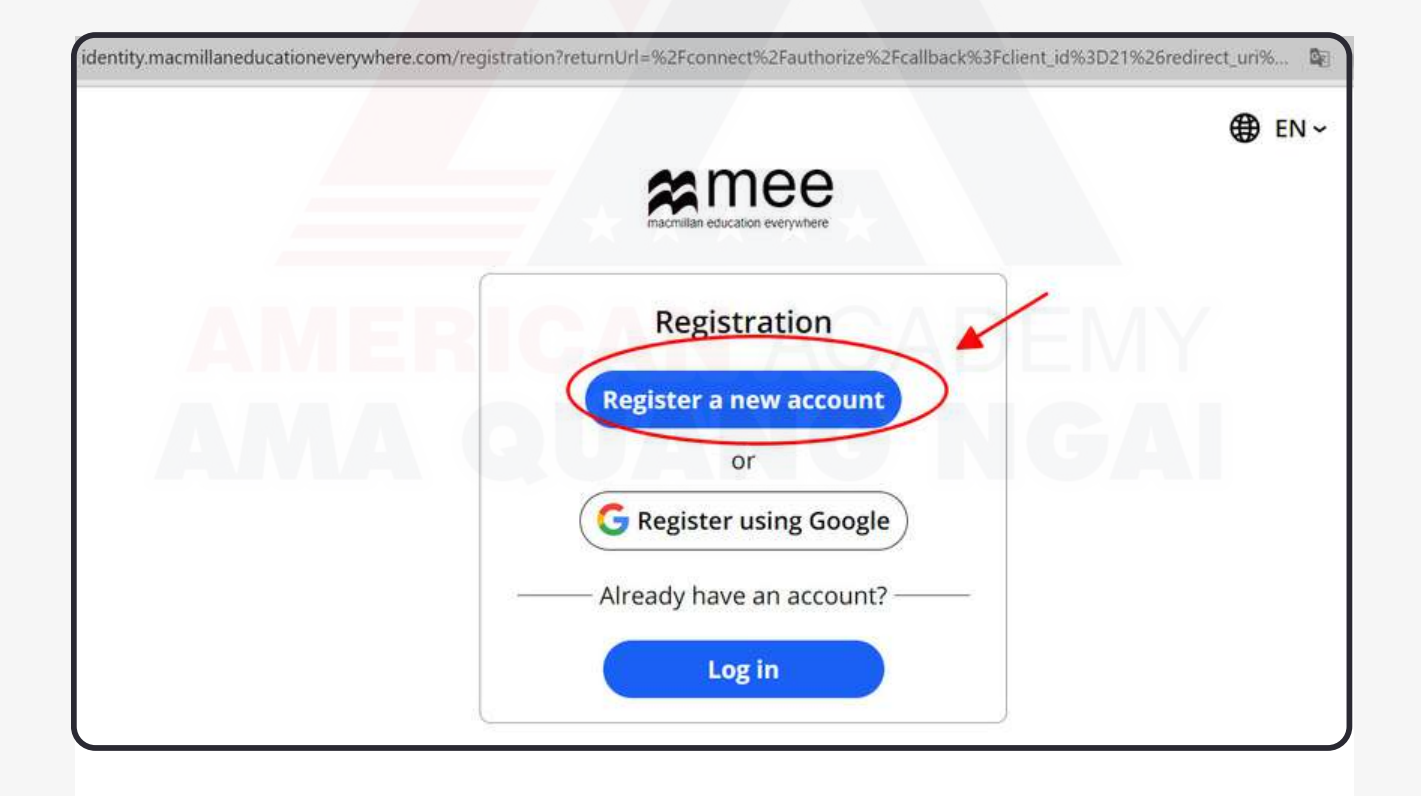

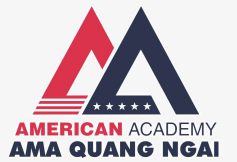

- Tại mục Role, bấm chọn "Student"
- Tại mục Location, bấm chọn "Vietnam"
- Bấm "Next"

| Complete your registration<br>Please complete your details to<br>register an account.<br>Step 1 |
|-------------------------------------------------------------------------------------------------|
| Role       Student       Teacher/Administrator                                                  |
| Location<br>Vietnam<br>Next                                                                     |

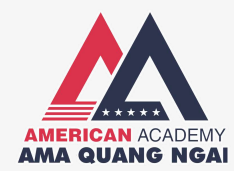

#### • Tại mục Age: Chọn "Under 16 years old"

• Bấm "Next"

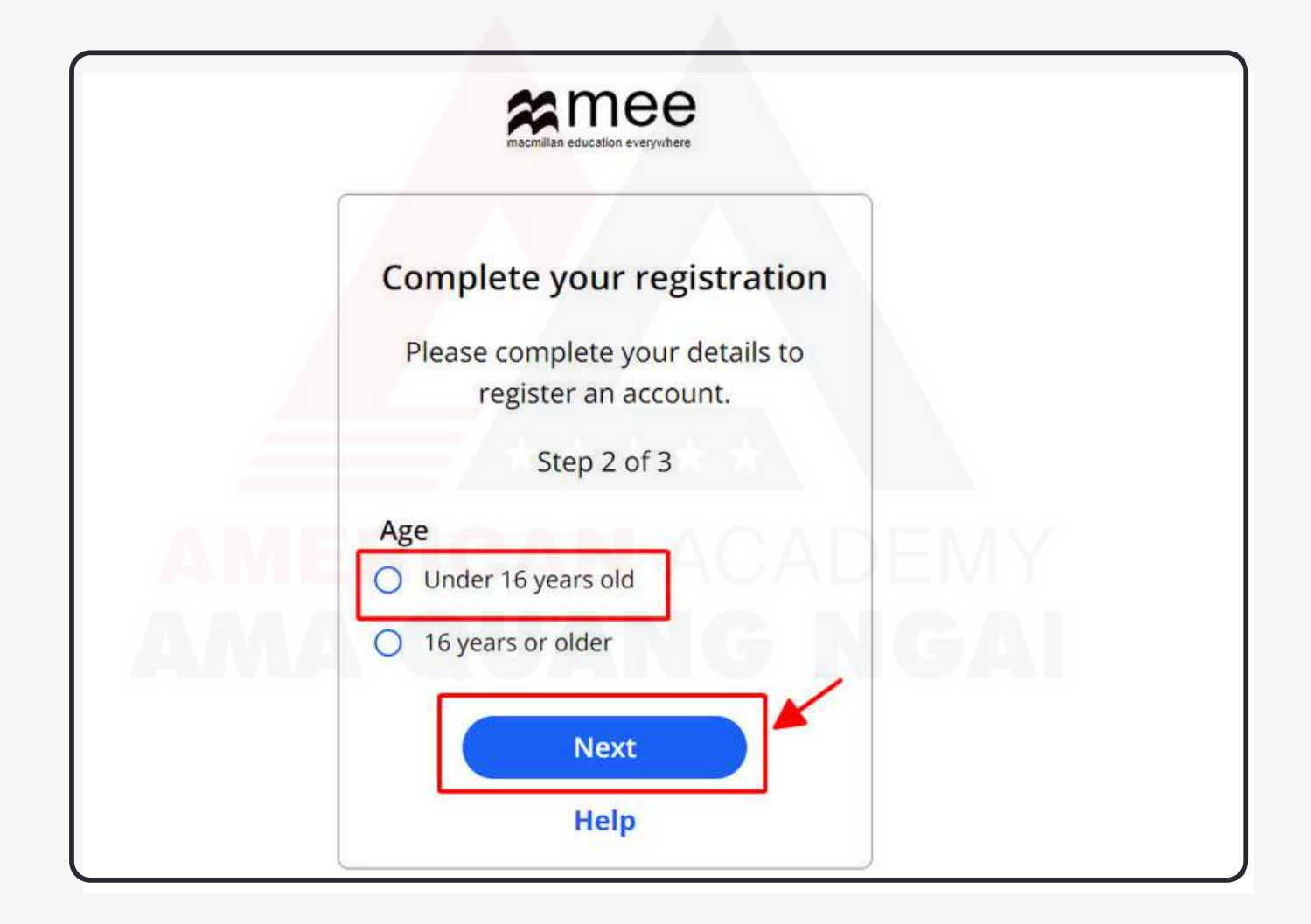

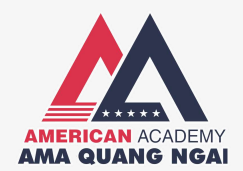

• Tại mục First Name: Nhập tên học viên

(Có thể dùng tên tiếng Anh)

- Last Name: Nhập họ của học viên
- Email: Nhập email Microsoft 365 của Trung tâm cung cấp

| Complete your registration<br>Please complete your details to<br>register an account.<br>Step 3 of 3 |   |
|----------------------------------------------------------------------------------------------------|---|
| First Name Mina                                                                                      | G |
| Last Name                                                                                            | Т |
| Email (This must be your parent, guardian or teacher's email)                                        |   |
| lemocmien@amastudent.net                                                                             |   |

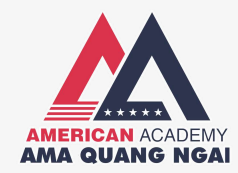

• Tại mục Username: Chọn tên người dùng để đăng nhập

Lưu ý:

- Vui lòng chọn một t<mark>ên ngư</mark>ời dùng duy nhất

 Tên tài khoản không chứa khoảng trống hoặc một số ký tự đặc biệt nhất định (< > \ & /)

 Học viên sẽ sử dụng tên người dùng để đăng nhập vào tài khoản của mình

• Tại mục Password: Nhập mật khẩu của tài khoản

Lưu ý:

- Mật khẩu cần dài ít nhất 12 ký tự

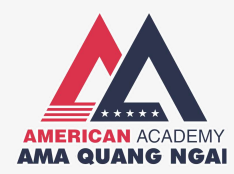

#### Sau khi nhập đầy đủ thông tin, bấm "Submit"

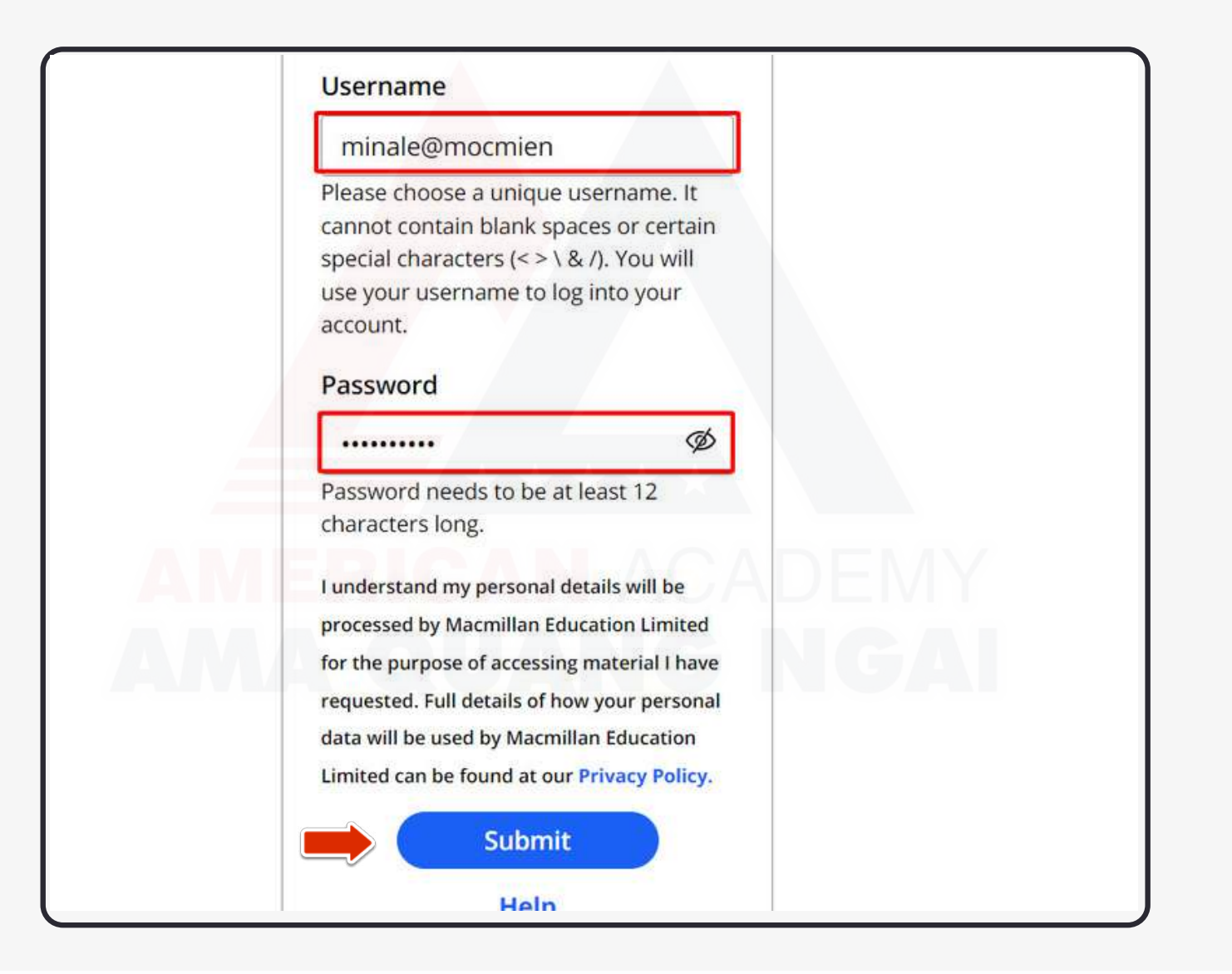

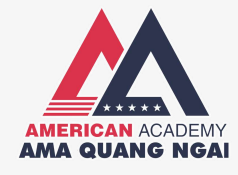

**BƯỚC 2: XÁC NHẬN EMAIL** 

### 2.1: Đăng nhập vào Office 365

Mở thêm tab mới

02

- Truy cập link: https://login.microsoftonline.com/
- Đăng nhập bằng tài khoản Trung tâm đã cung cấp

| Đăng nhập                                  | Microsoft                  |
|--------------------------------------------|----------------------------|
| lemocmien@amastudent.net                   | ← lemocmien@amastudent.net |
| Bạn không có tài khoản? Hây tạo tài khoản! |                            |
| Quay lại Tiếp theo                         | Tôi đã quên mật khẩu       |
|                                            | Đăng nhập                  |

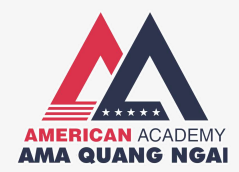

#### 2.2: Kiểm tra Email

Bấm vào hộp thư "Outlook"

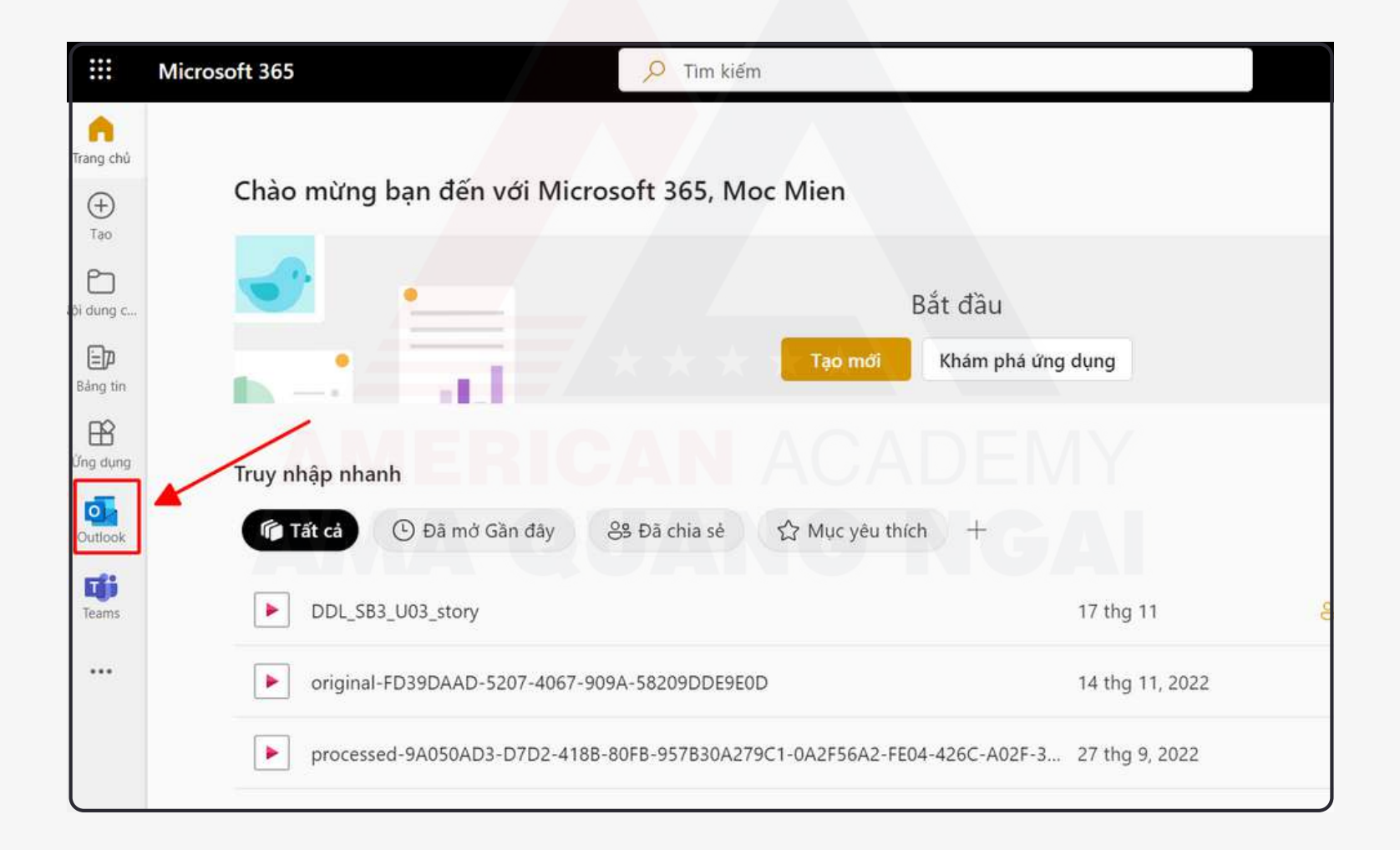

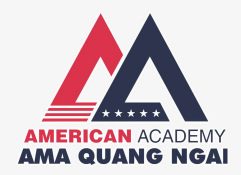

#### • Kiểm tra email tại "Hộp thư đến"

Tiêu đề Email là:

Macmillan Education: Confirm email address to complete registration

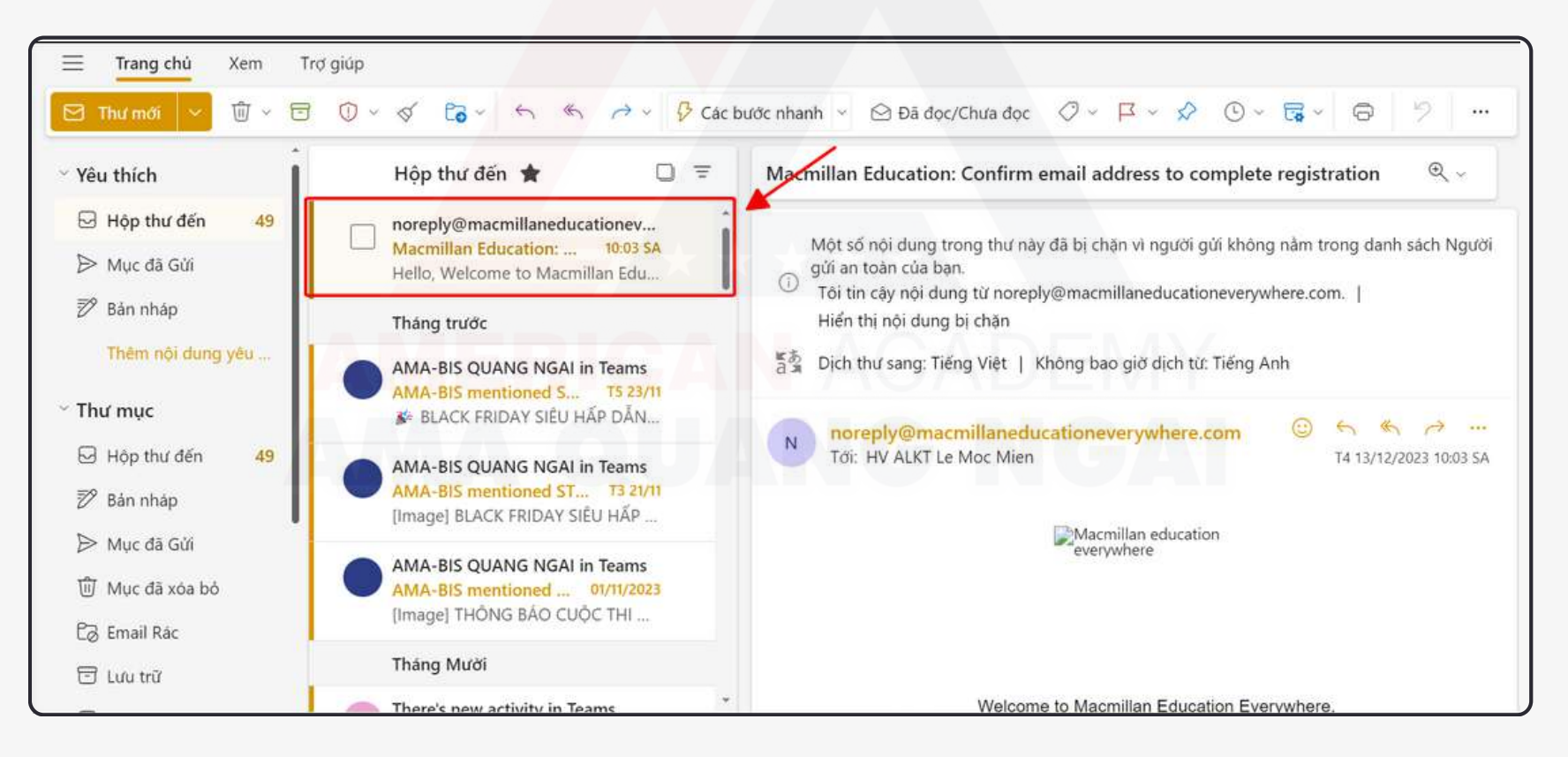

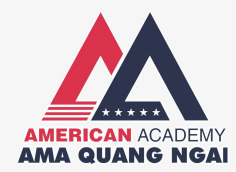

• Hình 1

- Bấm vào ô bên dưới (Ô chữ màu xanh) để xác nhận Email - Hình 1
- Màn hình hiện ra thông báo Xác nhận Email thành công - Hình 2

| Welcome to Macmillan Education Everywhere.                                                                                                    |                                                                                     |
|----------------------------------------------------------------------------------------------------|-------------------------------------------------------------------------------------|
| You are receiving this email because the following user has registered for a                                                                                            |                                                                                     |
| Macmillan Education account and named you as their parent, guardian or teacher.                                                                                         | Email Address Confirmed                                                             |
| First Name Last Name                                                                                                    | Thank you for confirming your email address and accepting our terms and conditions. |
| Mina                                                                                                    | minale@mocmien can now access the platform.                                         |
| Please read a copy of our <u>terms and conditions</u> . All personal data is stored and processed in accordance with the <u>Privacy Policy</u> .                        | Help                                                                                |
| Please click here to accept our terms and conditions and confirm your email address so the user can log in.                                                             |                                                                                     |
| Thank you for registering with us and we hope you enjoy using our digital resources. If you have any questions, you can read our FAQs here The Macmillan Education Team | • Hình 2                                                                            |

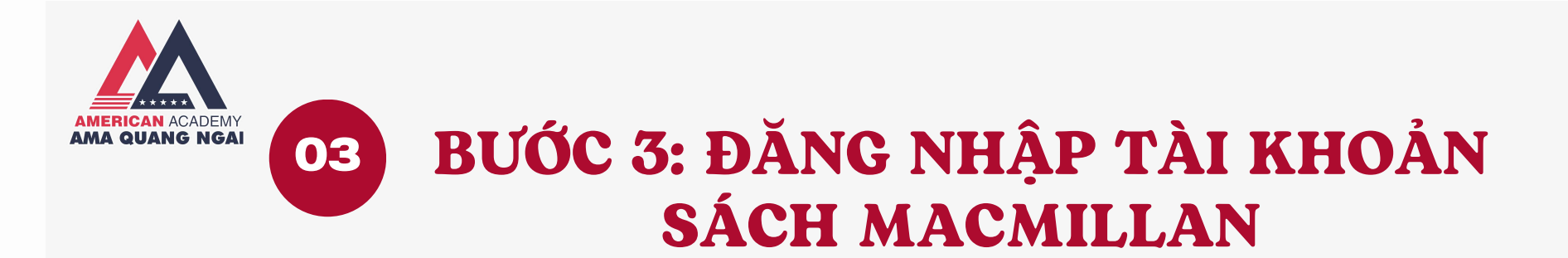

- Quay trở lại tab đăng ký tài khoản Macmillan
- Bấm đăng nhập: "Log in"

| <b>#</b> mee                                                                                                    |                                                                                                    |
|----------------------------------------------------------------------------------------------------|----------------------------------------------------------------------------------------------------|
| Complete your registration<br>We have sent an email with the<br>approval link to the email address<br>provided.<br>Once your parent, teacher or<br>guardian has approved and<br>accepted the terms and conditions,<br>you will be able to log in. If they do<br>not receive the email within a few<br>minutes of you signing up, please<br>ask them to check their junk<br>folder.<br>Log in<br>Help | Log in to your MEE account<br>Username<br>Inimale@mocmien<br>Forgot my username<br>Password<br>Information Construction<br>Forgot my password<br>Information Construction<br>Forgot my password |

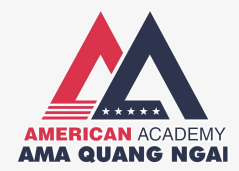

- Bấm "Confirm"
- Bấm "Continue"

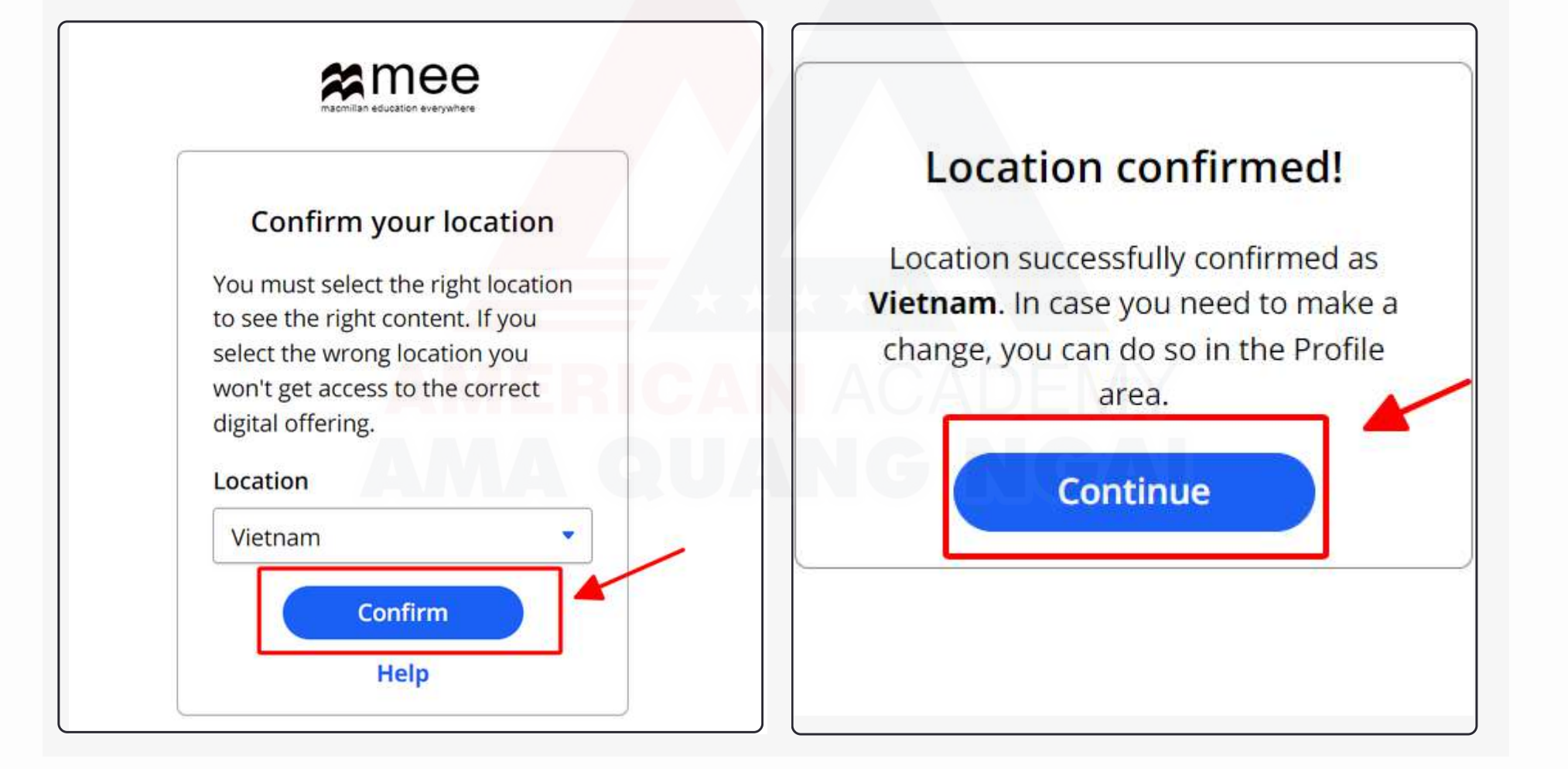

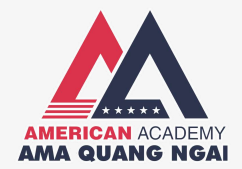

#### • Bấm "Log in"

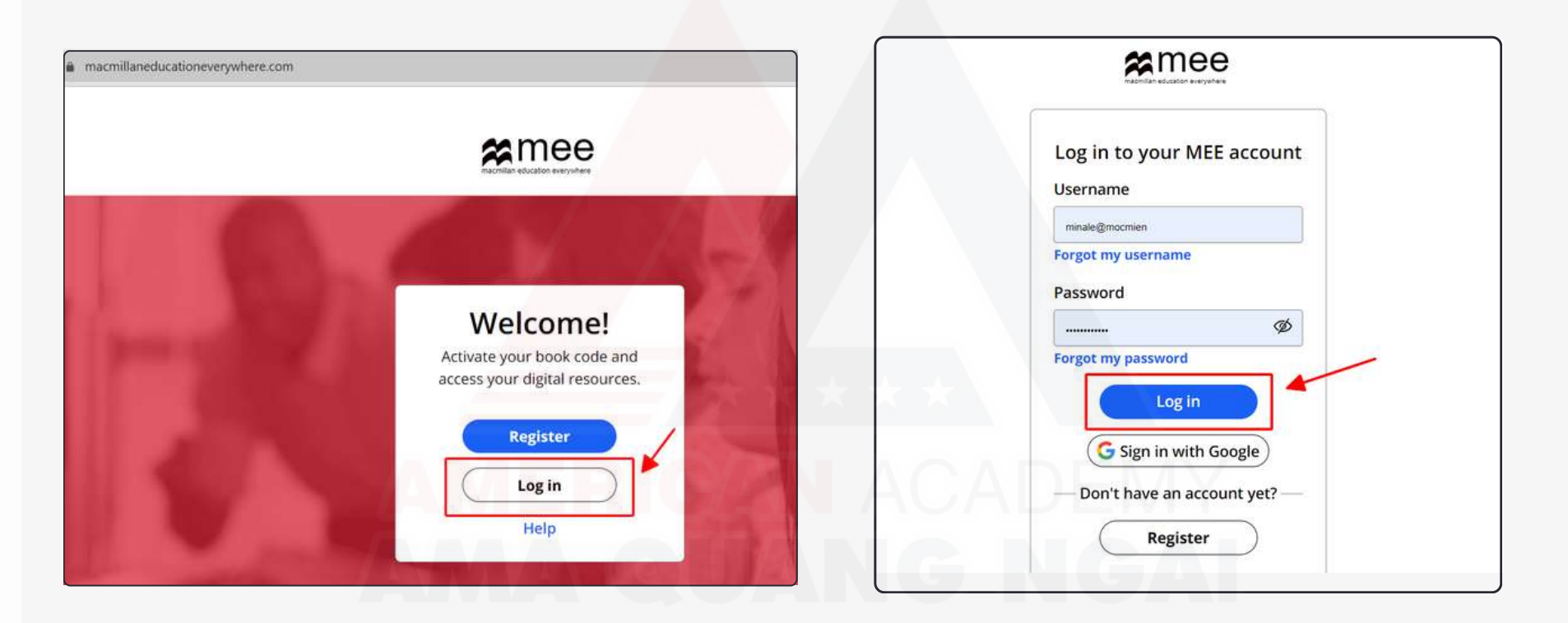

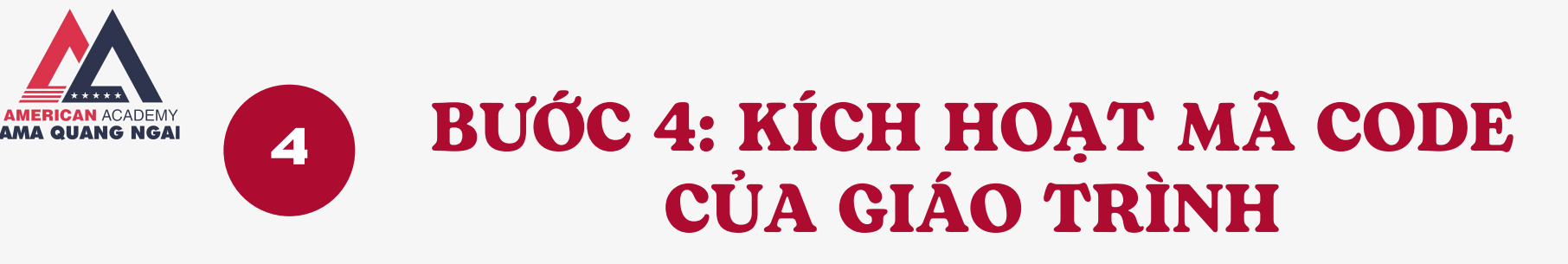

### 4.1. Đối với sách Doodle Town

• Bấm "Activate Code"

| Bookshelf    |              | macmilian education everywhere                                   |               |
|--------------|--------------|------------------------------------------------------------------|---------------|
| Profile      | My Bookshelf |                                                                  | Activate code |
| ⑦<br>Help    |              |                                                                  |               |
| EN EN        |              | Welcome Mina                                                     |               |
| €<br>Log out |              | AN ACADEM                                                        | V             |
| »            |              |                                                                  |               |
|              |              | You don't have any books yet.<br>Activate a code to get started! |               |
|              |              | Ę                                                                |               |
|              |              | Activate code                                                    |               |
|              |              |                                                                  |               |
|              | L            |                                                                  |               |

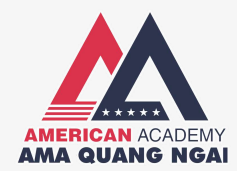

- Cào lớp phủ bạc ở bìa sách để lấy mã code
- Nhập mã code vào ô, sau đó bấm "Activate Code"

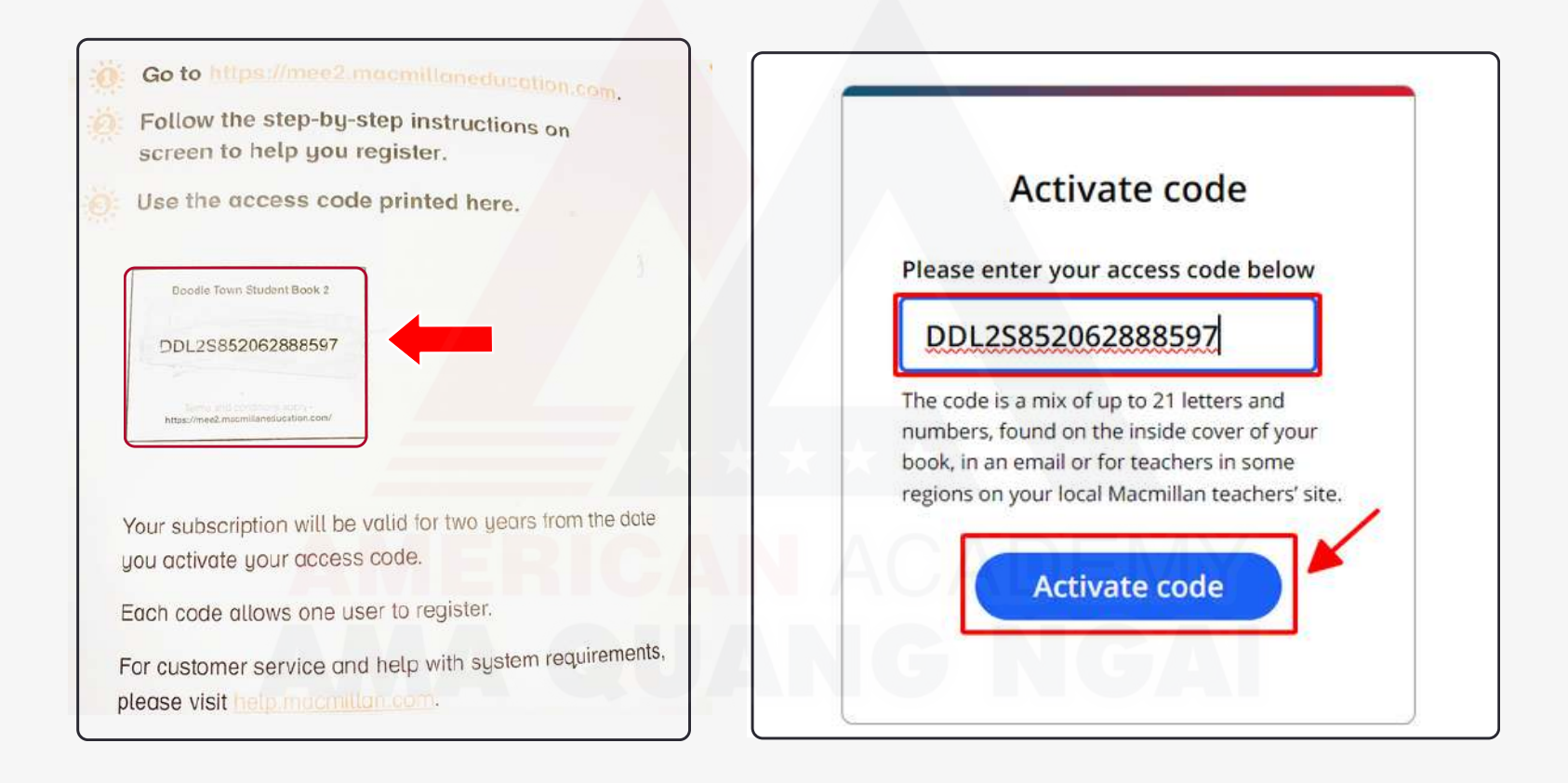

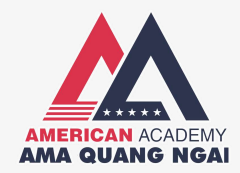

#### • Học viên làm theo hướng dẫn sau đây"

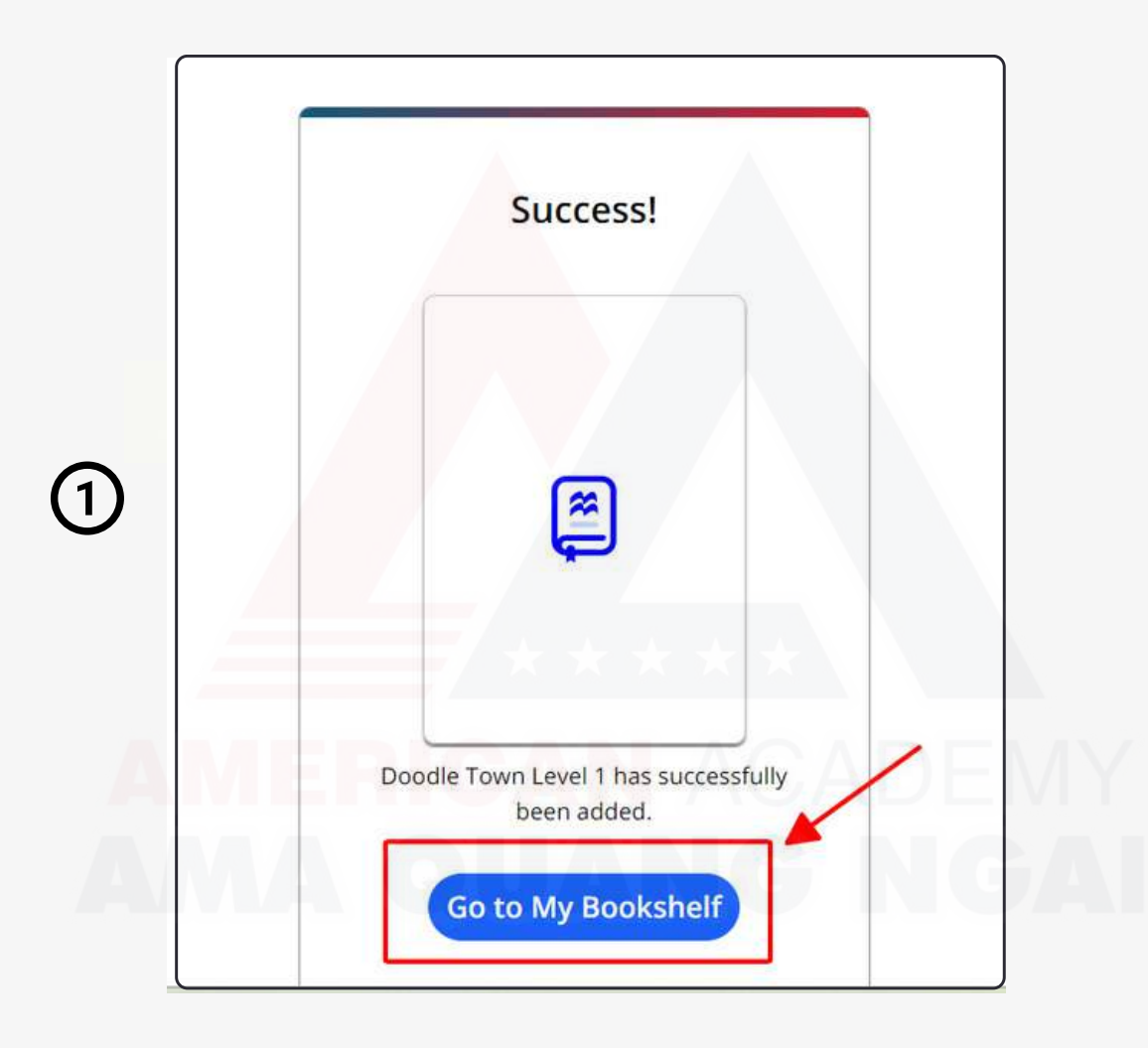

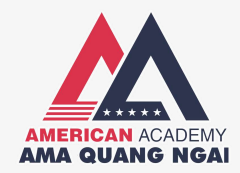

#### • Học viên làm theo hướng dẫn sau đây"

|   | My Bookshelf |                                                  | Activate code                                        |
|---|--------------|--------------------------------------------------|------------------------------------------------------|
|   |              | Welcome N                                        | lina                                                 |
| 2 |              | New Level Added                                  | Activate code                                        |
|   |              |                                                  |                                                      |
|   | < Back       | Doodle Tow                                       | n 🛧 🛧                                                |
| 3 |              | Level 1<br>Subscription expiry date: 12 Dec 2025 | CADENY<br>View                                       |
|   |              | Credits<br>View full credits for Doodle Town     | About Doodle Town<br>Find out more about this course |

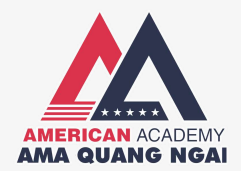

|   | < Back   | Doodle Town          |        |
|---|----------|----------------------|--------|
| 4 | <b>a</b> | Student Practice Kit |        |
|   | ę        | View in browser      | View C |

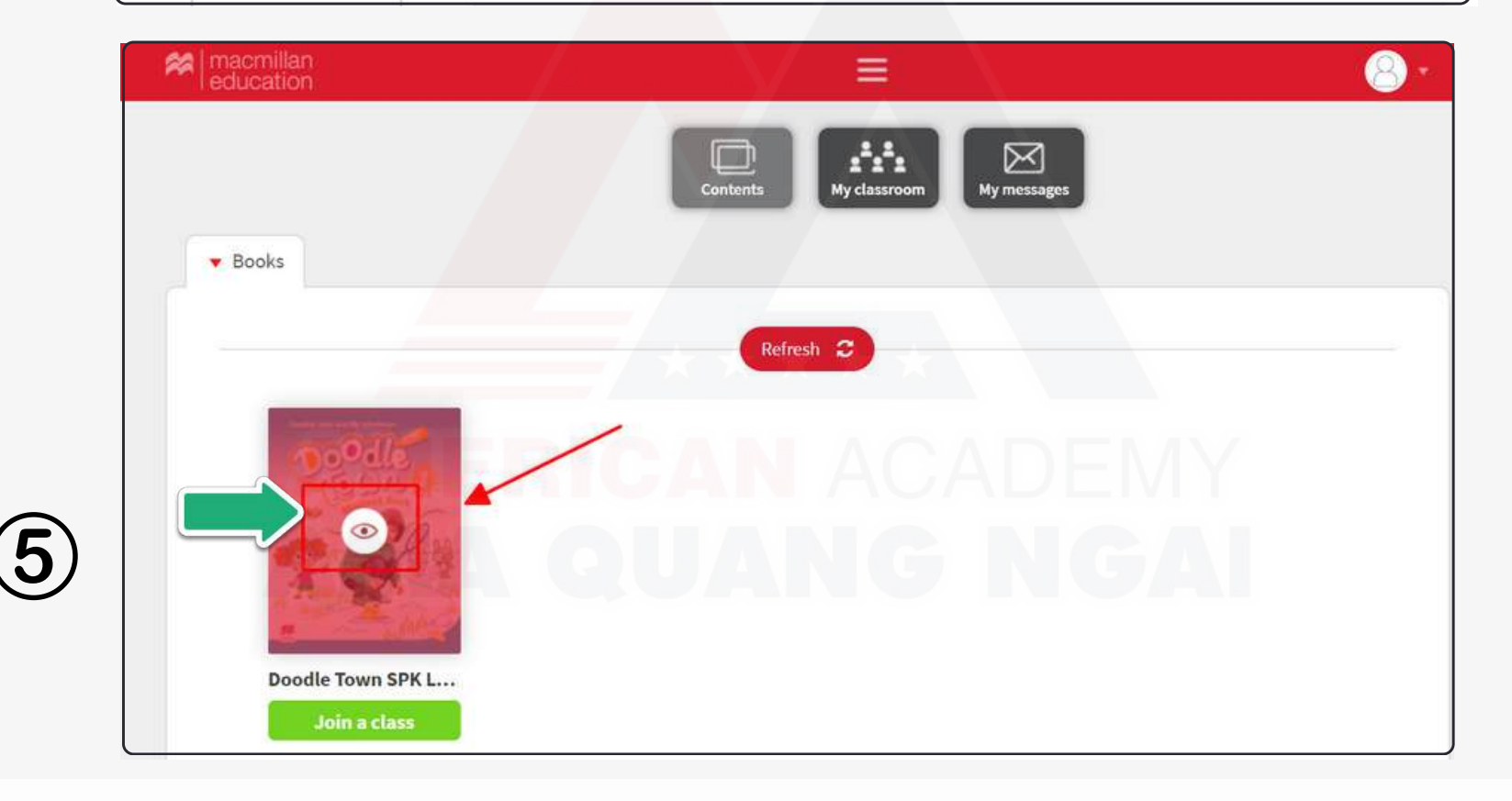

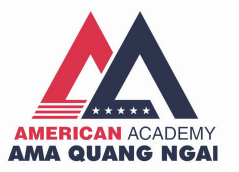

#### Doodle Town SPK Level 1

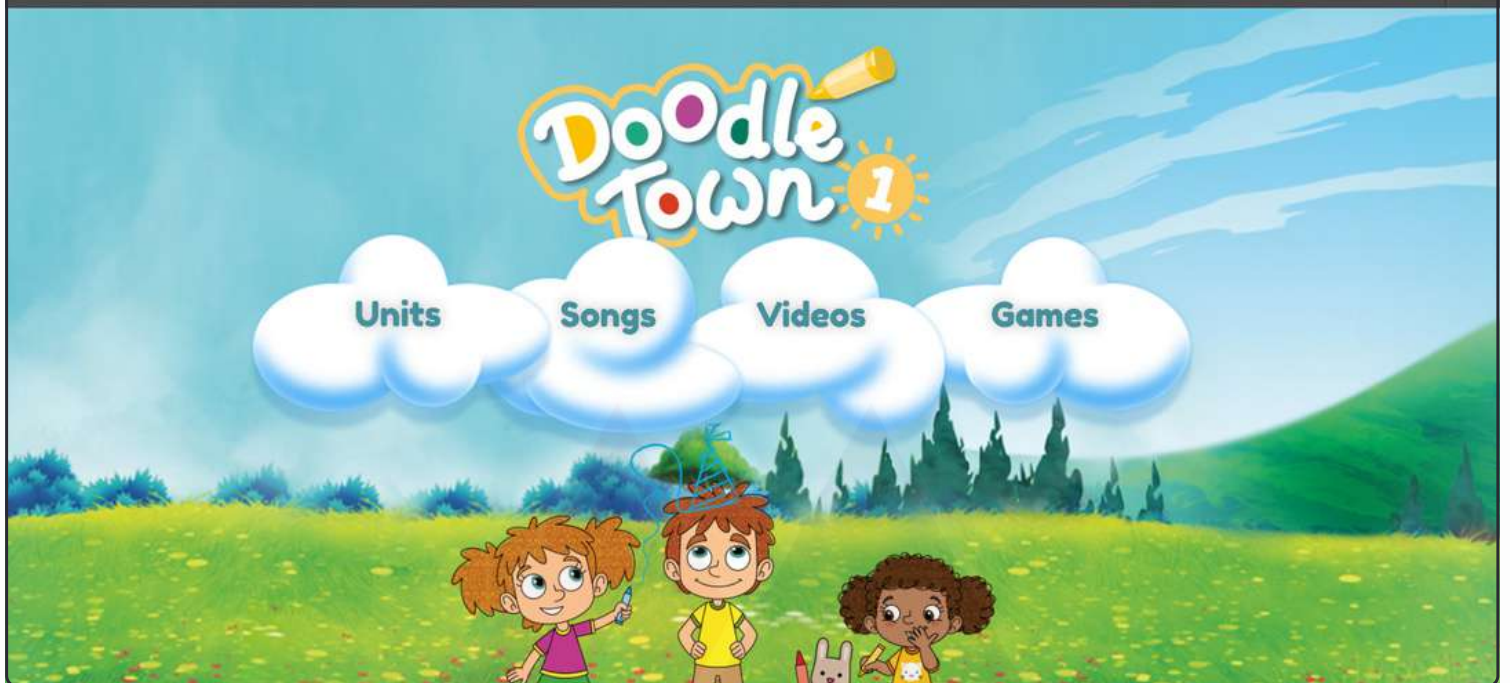

Q

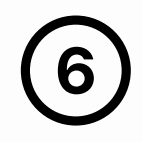

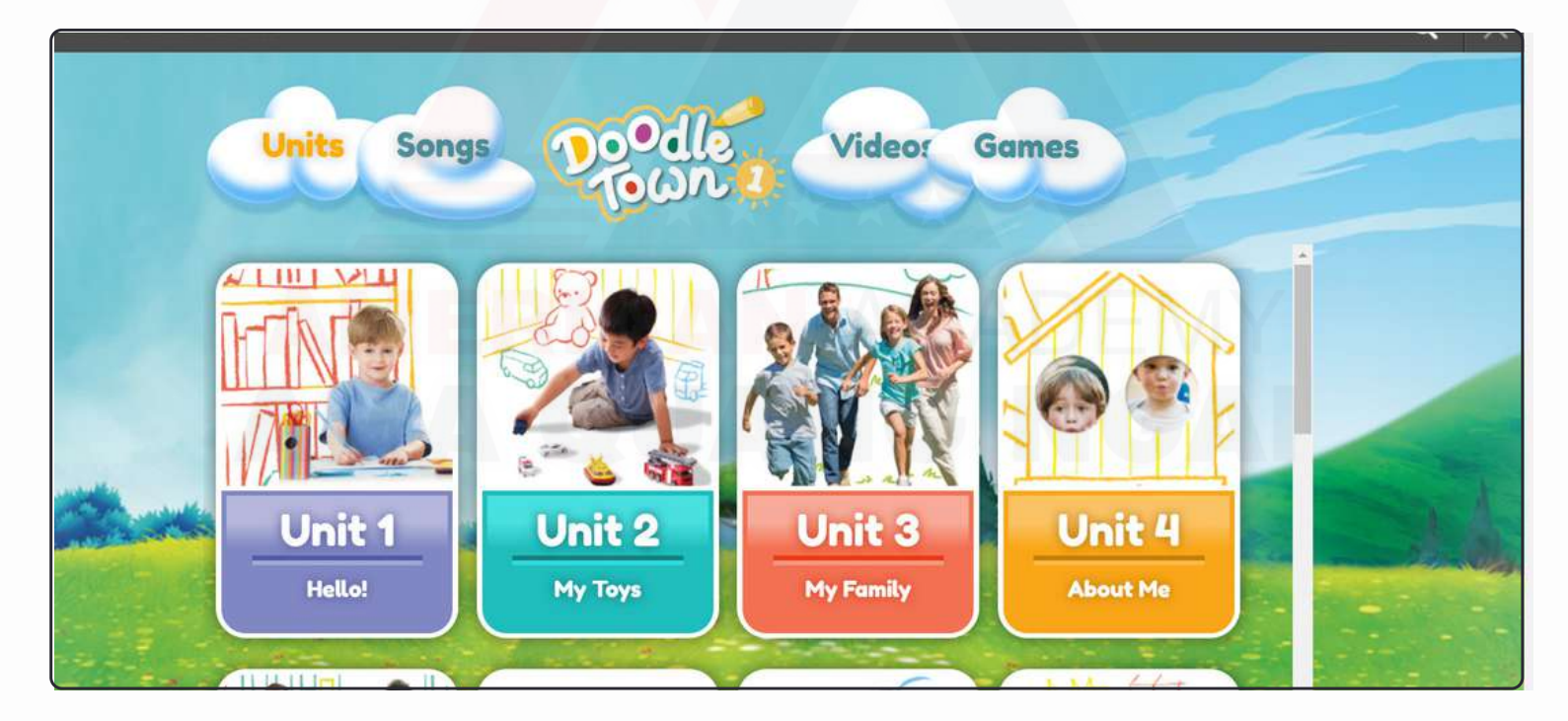

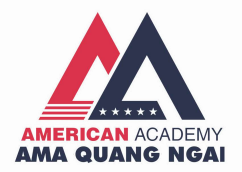

#### 4.2. Đối với sách Story Central

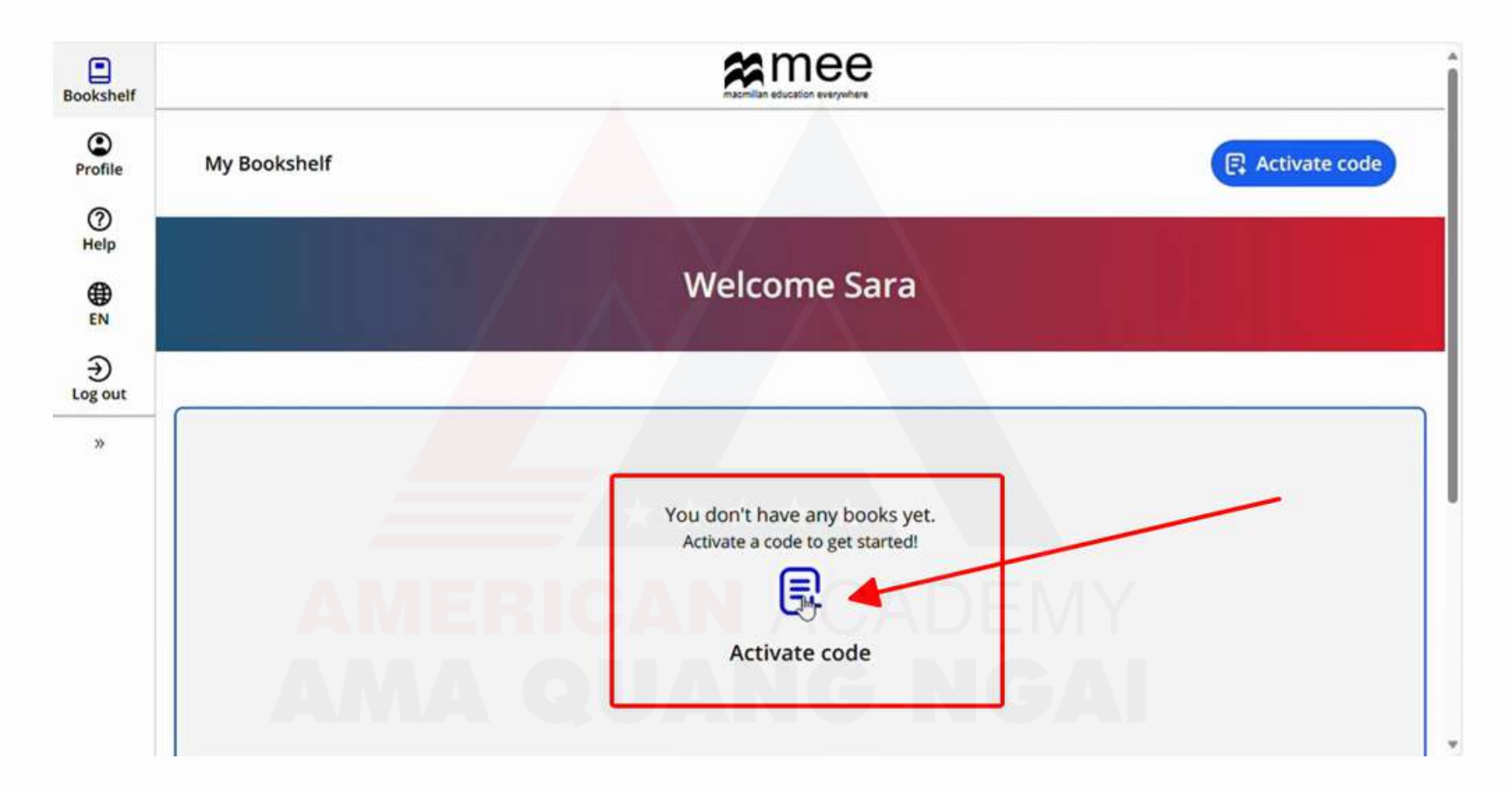

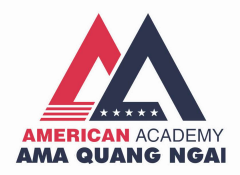

#### Lấy mã code ở quyển Student book

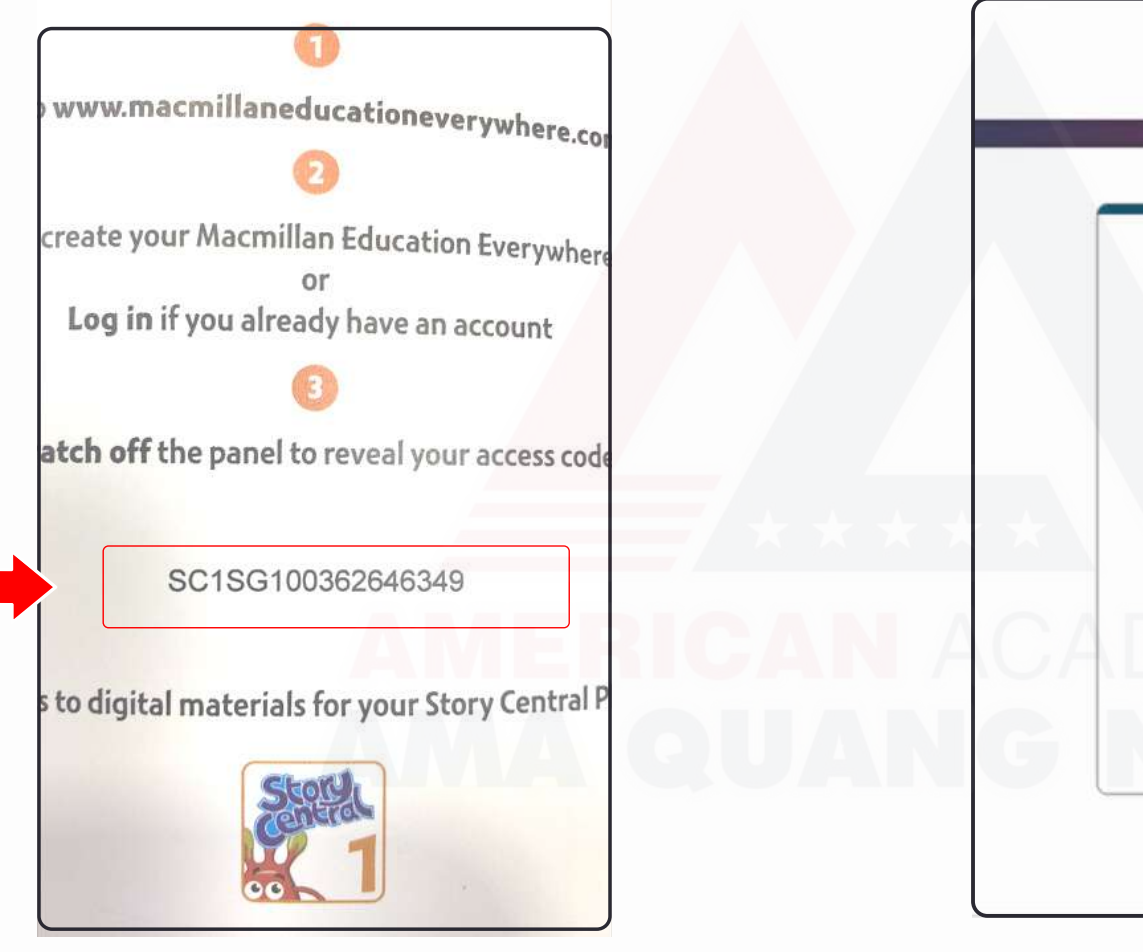

### Nhập mã code vào ô và bấm Activate code

|                                          | Activate code                                                                                                    |
|------------------------------------------|----------------------------------------------------------------------------------------------------|
| Please                                   | enter your access code below                                                                                                    |
| SC1                                      | SG100362646349                                                                                                    |
| The coc<br>number<br>book, ir<br>regions | le is a mix of up to 21 letters and<br>rs, found on the inside cover of you<br>a an email or for teachers in some<br>on your local Macmillan teachers's |
| )6                                       | Activate code                                                                                                    |

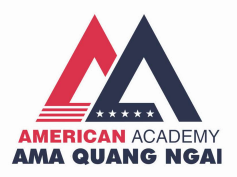

#### Chọn "Go to my Bookshelf"

|                       | Activate a book                                                                                                    |
|-----------------------|----------------------------------------------------------------------------------------------------|
|                       | (meta)                                                                                                    |
| Story<br>with<br>eBoo | Central Plus Level 1 Student Boo<br>Reader, Student eBook, Reader<br>k, and CLIL eBook has successfull<br>been added. |
|                       | Go to My Boolinshelf                                                                                                  |

#### Bấm vào sách Story Central Plus

| Welcome         | Sara          |  |
|-----------------|---------------|--|
| New Level Added | Activate code |  |

### RICAN ACADEMY QUANG NGAI

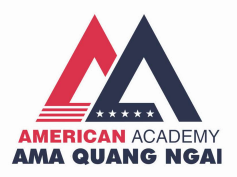

#### Chọn "Go to my Bookshelf"

|                       | Activate a book                                                                                                    |   |
|-----------------------|----------------------------------------------------------------------------------------------------|---|
|                       | Ĩ                                                                                                    |   |
| Story<br>with<br>eBoo | Central Plus Level 1 Student Boo<br>Reader, Student eBook, Reader<br>k, and CLIL eBook has successfull<br>been added. | k |
|                       | Go to My Boolinshelf                                                                                                  |   |

#### Bấm vào sách Story Central Plus

| Welcome         | e Sara        |  |
|-----------------|---------------|--|
| New Level Added | Activate code |  |

### RICAN ACADEMY QUANG NGAI

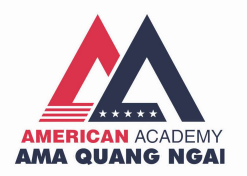

#### Bấm "View" để xem sách

| Store -    | Level 1<br>Subscription expiry date: 15 Mar 2025 |       |
|------------|--------------------------------------------------|-------|
| Ceneres () | Student eBook                                    | Vievi |
|            | Reader eBook                                     | View  |
| SR         | E CLIL eBook                                     | View  |

| Story                  | Student eBook   | * * * *                                                                                                    |
|------------------------|-----------------|----------------------------------------------------------------------------------------------------|
|                        | View in browser |                                                                                                    |
| Vir Lambert<br>Mo Choy | View in app     | If <mark>you h</mark> ave already downloaded the app on this device, <mark>please open it to view</mark><br>the Student eBook |

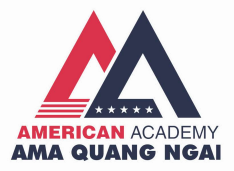

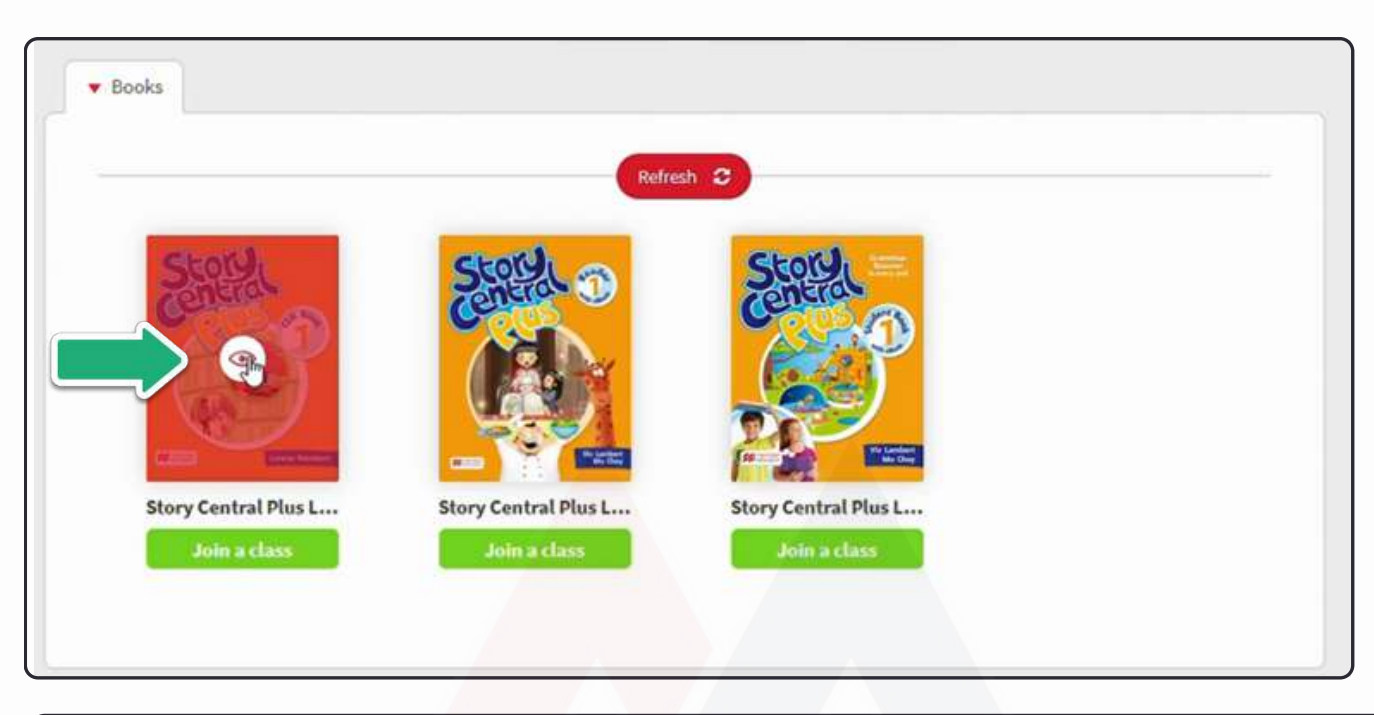

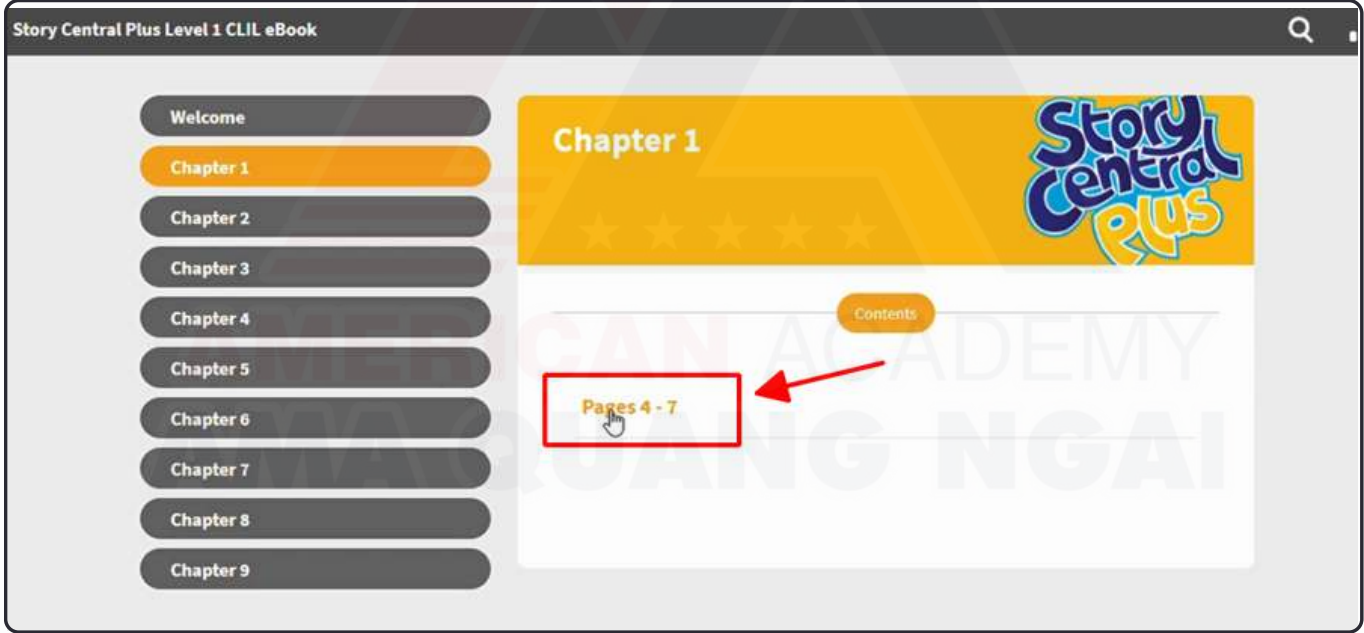

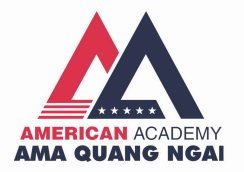

#### Kích hoạt sách Activity book

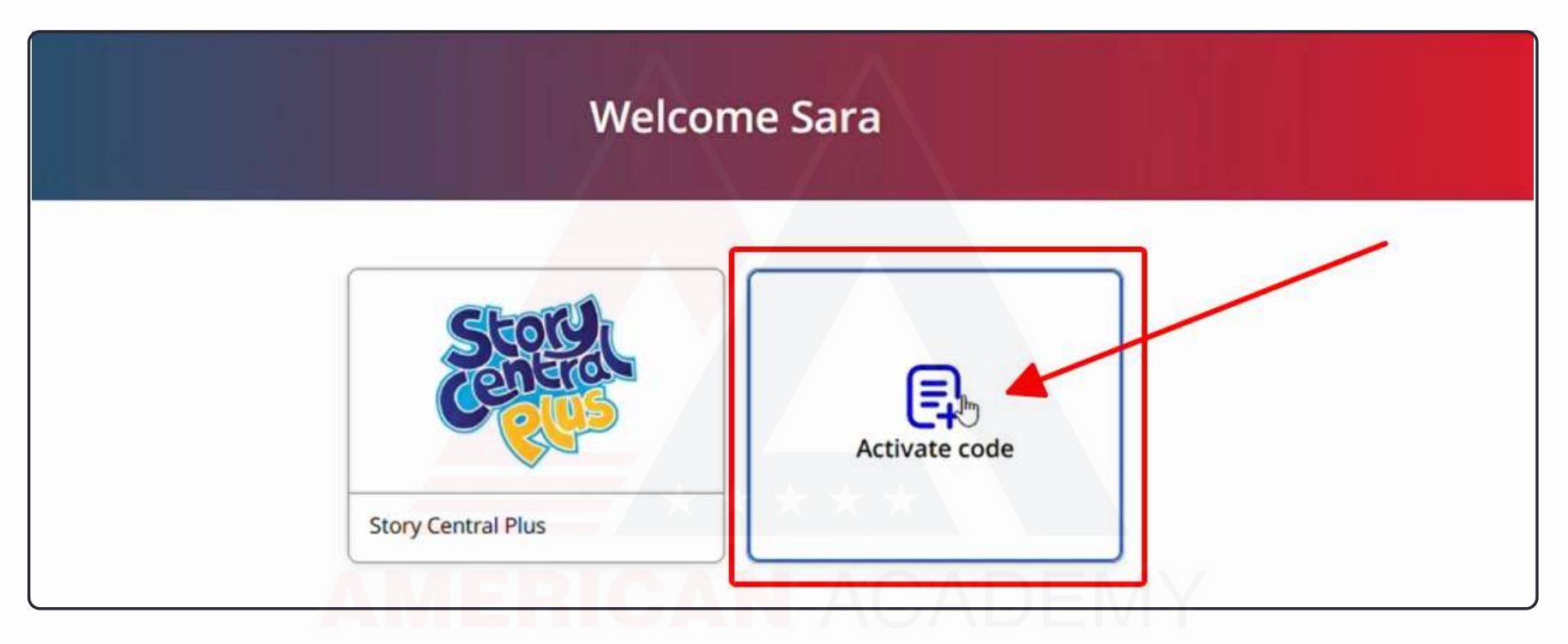

### **AMA QUANG NGAI**

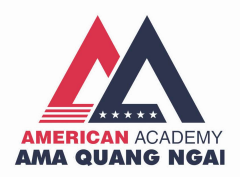

 Cào lớp phủ bạc ở bìa sách "Activity book" để lấy mã code

| your Macmillan Education Ever<br>or | ywher   |
|-------------------------------------|---------|
| in if you already have an accour    | nt      |
| 3                                   |         |
| ff the panel to reveal your acce    | ss code |
|                                     |         |
| SC1SA721440912851                   |         |
| digital materials for your Story C  | entral  |

• Nhập mã code vào ô, sau đó bấm "Activate Code"

| Please e                                           | nter your ac                                                           | cess code b                                                           | elow                                |   |
|----------------------------------------------------|------------------------------------------------------------------------|-----------------------------------------------------------------------|-------------------------------------|---|
| SC1SA                                              | 721440912                                                              | 851                                                                   |                                     |   |
| The code i<br>numbers,<br>book, in a<br>regions or | s a mix of up t<br>found on the i<br>n email or for<br>n your local Ma | to 21 letters a<br>inside cover o<br>teachers in so<br>acmillan teach | nd<br>if your<br>ome<br>ners' site. |   |
| 57                                                 | Activat                                                                | e code                                                                |                                     | _ |

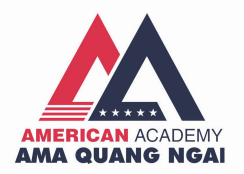

#### Chọn "Go to my Bookshelf"

#### Activate a book Welcome Sara **~** New Level Added 6 Story Central Plus Level 1 Activity Book Activate code with Digital Activity Book has successfully been added. Story Central Plus Go to My Booksinelf

#### Bấm vào sách Story Central Plus

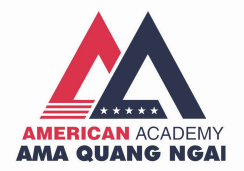

#### Bấm "View" để xem sách

| Story .                                                                                                    | Level 1<br>Subscription expiry date: 15 Mar 2025 |      |
|----------------------------------------------------------------------------------------------------|--------------------------------------------------|------|
| Centra di                                                                                                    | Student eBook                                    | View |
|                                                                                                    | Reader eBook                                     | View |
| State State Stat | CLIL eBook                                       | View |
|                                                                                                    | Digital Activity Book                            | Mew  |

## AMA QUANG NGAI